## E-mail küldése egy személy részére (magánügyben)

## iPhone 🗯 (Safari böngésző)

Nyissuk meg a Levelező alkalmazásunkat.

А

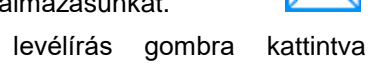

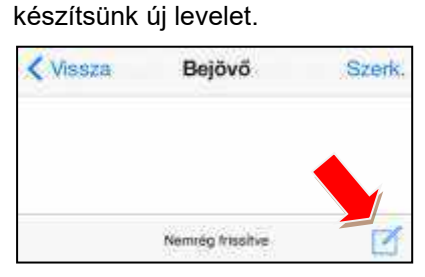

A megjelenő ablakba, (Címzett sorba) írjuk be annak a címét, akinek а levelet küldeni szeretnénk.

| Mégsem       | Új üzenet           | Küldés |
|--------------|---------------------|--------|
| Cimzett: mir | nta.aron@gmail.com  | Ð      |
| Másolat/Titk | os másolat, Feladó: |        |
| Targy:       |                     |        |

Írjunk egy rövid baráti levelet, például szervezzünk meg egy találkozót. Ne felejtsük el a 'Tárgy' részbe beírni, hogy miről szól majd a levelünk.

A 'Küldés' gombra bökve küldjük el a levelet.

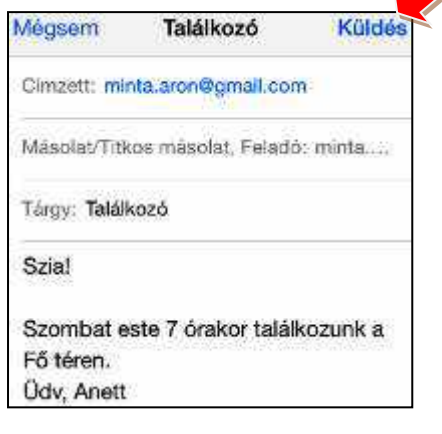

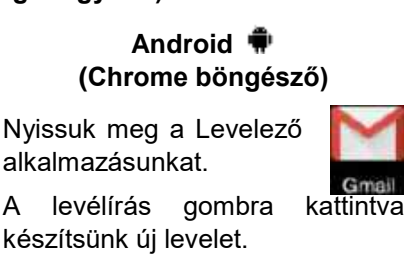

А

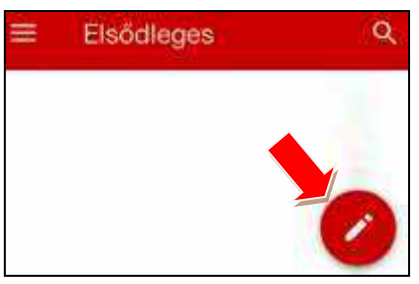

A megjelenő ablakba, (Címzett sorba) írjuk be annak a címét, levelet küldeni akinek а szeretnénk.

| Címzett | minta.aron@gmail.com | Ŷ |
|---------|----------------------|---|
|---------|----------------------|---|

Írjunk egy rövid baráti levelet, például szervezzünk meg egy találkozót. Ne felejtsük el a 'Tárgy' részbe beírni, hogy miről szól majd a levelünk.

'Küldés' gombra bökve А küldjük el a levelet.

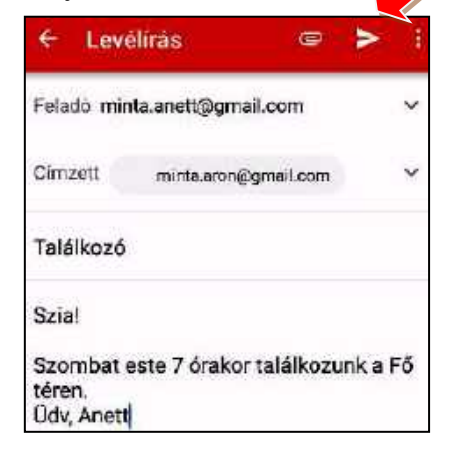

## Windows Phone (Internet Explorer böngésző)

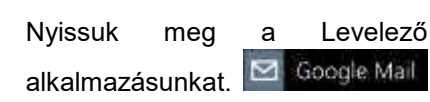

levélírás gombra kattintva А készítsünk új levelet.

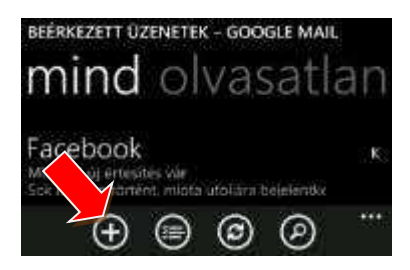

A megjelenő ablakba, (Címzett sorba) írjuk be annak a címét, akinek а levelet küldeni szeretnénk.

| Limzett | minta | adami | gmail.co | m |   |
|---------|-------|-------|----------|---|---|
| Tárgy:  |       |       |          |   | _ |
|         | _     | -     | -        |   |   |
|         |       |       |          |   |   |

Írjunk egy rövid baráti levelet, például szervezzünk meg egy találkozót. Ne felejtsük el a 'Tárgy' részbe beírni, hogy miről szól majd a levelünk.

A 'Küldés' gombra bökve küldjük el a levelet.

| emizen            | - ministra       |         | di mureo  | ((1))       |       |
|-------------------|------------------|---------|-----------|-------------|-------|
| Másolat           | t-minta          | iaron@( | gmail.com | 11          |       |
| Titkos n          | násolat:         |         |           |             |       |
| Tårgy: 1          | Találkoz         | ó       |           |             |       |
| Szia!             |                  |         |           |             |       |
| Szomba<br>Údv, An | nt este 7<br>ett | órakor  | találkozu | ink a Fó té | iren, |
|                   | •                |         | $\otimes$ |             | 0.000 |